# ▶ 中国大学MOOC学生学习指南

## 一、电脑网页版注册、认证、选课操作流程

#### (一) 注册

**1** 登录中国大学慕课平台:<u>http://www.icourse163.org</u>,点击右上角"注 *册*"

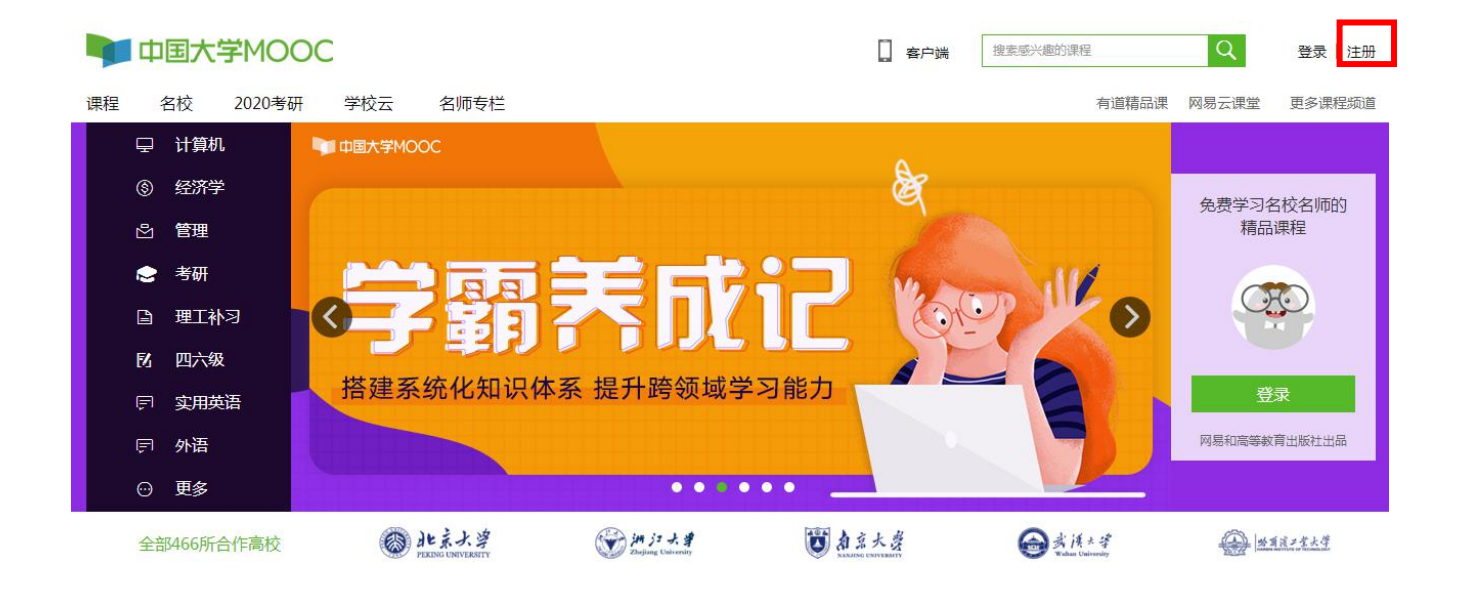

| 2 点击"去注册",注册                                               | 手机号登录 邮箱登录 <b>爱课程登录</b>        | ×                                              |
|------------------------------------------------------------|--------------------------------|------------------------------------------------|
| - 完成后登录平台                                                  | 요 米号                           | <b>愛</b> 還<br>Wilcourse                        |
|                                                            |                                | 手机注册                                           |
| <b>手机号登录</b> 邮箱登录  爱课程登录                                   |                                | 手机导韵: 请输入者机唱药 发送           检证明:         请输入检证明 |
| □ 请输入手机号                                                   |                                | स्-न                                           |
| 快捷登录                                                       | 手机号注册                          |                                                |
| <ul> <li>□ 我同意(服务条款)和(网易隐私政策)</li> <li>✓ 十天内免登录</li> </ul> | □ 请输入手机号                       |                                                |
|                                                            | 3998(人把15至1019)<br>注册并登录       |                                                |
| ALERDA                                                     | □ 我同意《服务条款》和《网易除私政策》<br>《手机号鉴录 |                                                |

# 建议:

优先使用【手机号登录】、【微信】、【爱课程登录】这3 种方式注册登录,建议不要用 QQ 登录,慕课堂不支持,到时产 生多个账号不关联成绩。

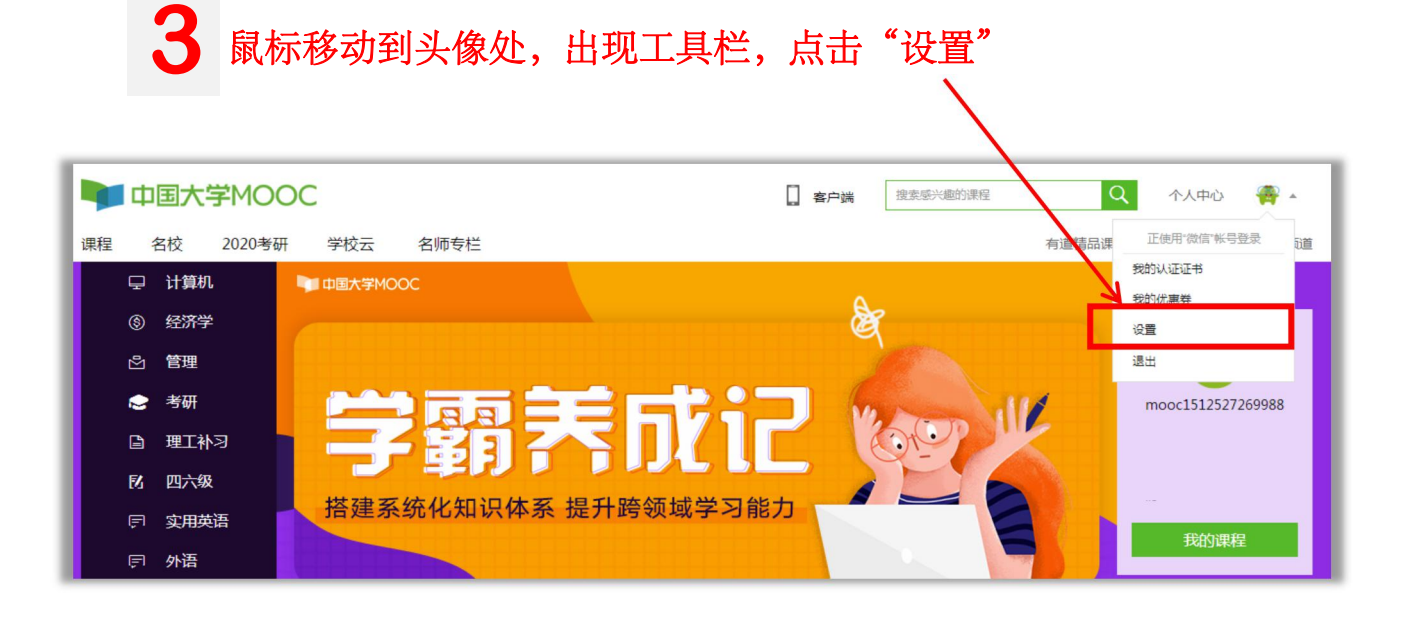

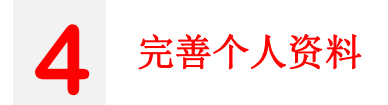

资料设置 帐号设置 邮件设置 绝不会以任何形式向第三方透漏你的身份信息 头像 点击上传头像 昵称,可修改,也可不改 \*昵称 mooc1512527269988 \*常用邮箱 未验证 修改邮箱 用于接收课程通知与电子证书。 注: 需验证绑定邮箱,用 验证邮件已发送到您填写的邮箱,请查收并验证。 立刻登录邮箱验证 于接收课程重要消息 如已验证,请刷新页面; 如果没有收到验证邮件,①确认邮箱填写正确;②确认该邮箱已激活;③检查垃圾箱; 如邮件中链接失效,请点击再次发送验证邮件 不是手机账号登录的需绑定手机, 方便忘记密码找回 \*手机帐号 绑定手机 用于优质内容推荐及活动提醒,该信息不会对外公开 真实姓名为必填项 真实姓名 田干证书上的夕段,如不填写,则默认为昵称 性别 ○男○女○其他 生日 请输入 身份证 请填写你的18位身份证号 \*身份类型 ● 学生 ○ 在职 ○ 其他 学校 选择学校 选择身份、学校、学历 \*最高学历 ○博士 ○研究生 ○本科 ○专科 〇高中 〇初中 〇小学 ● 其他 个人简介 点击保存,完成个人信息设置

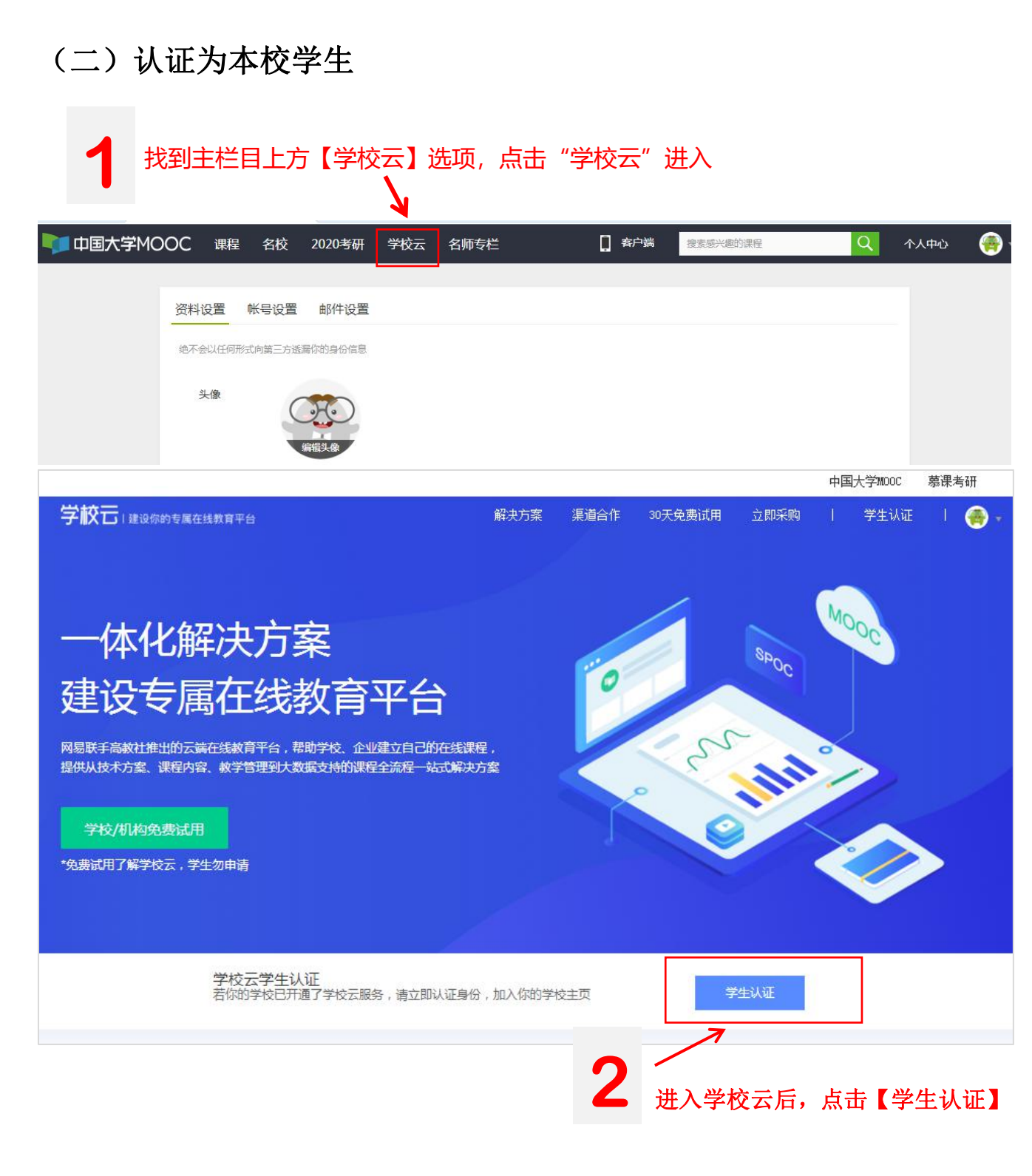

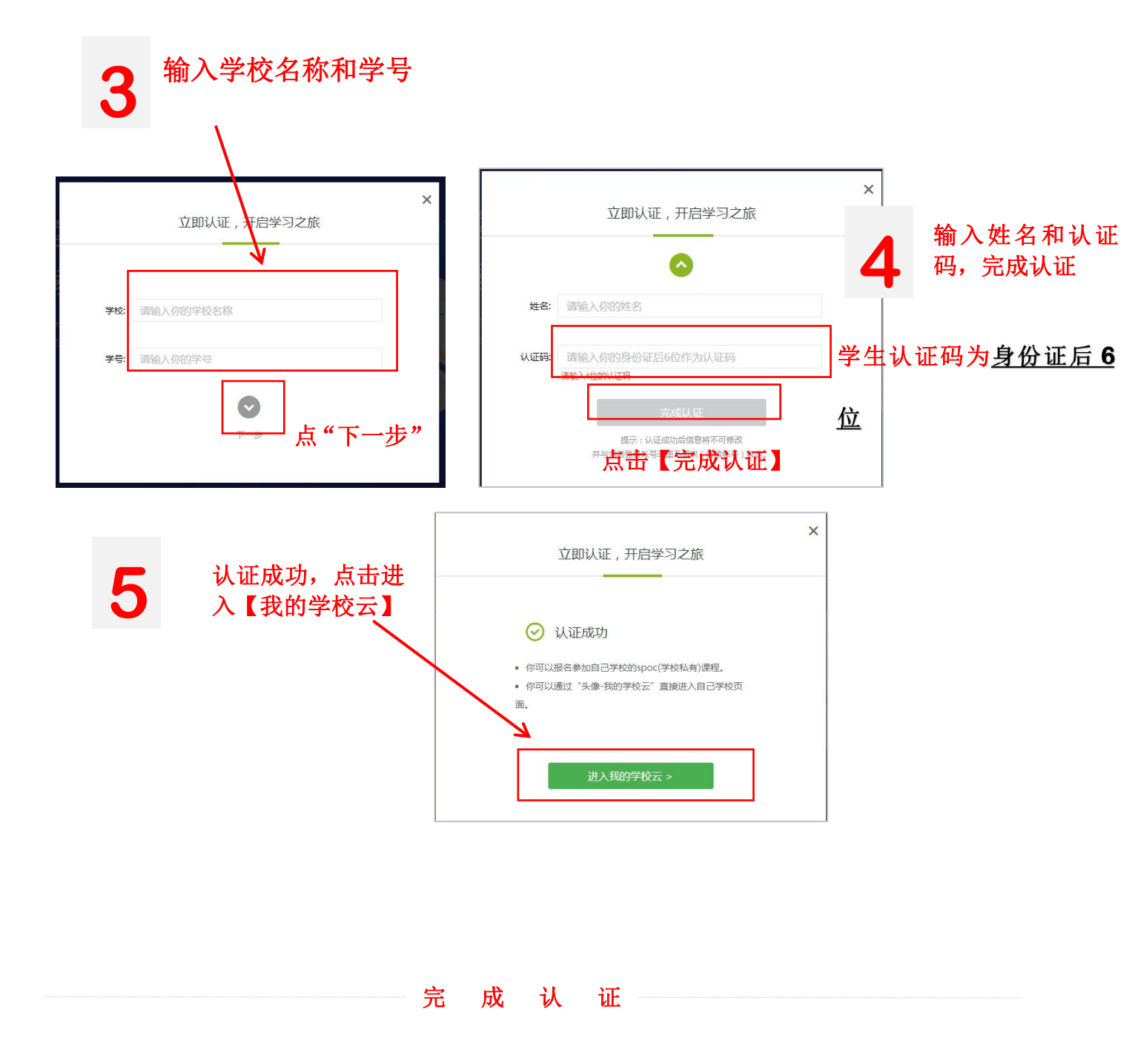

#### 注意:

# (三)进入【学校云】,找到对应课程学习

以: 其他学校认证为例:

请勿直接在搜索栏搜索课程选课, 必须在 【学校云】-【本校专属 SPOC】找到对应课 程

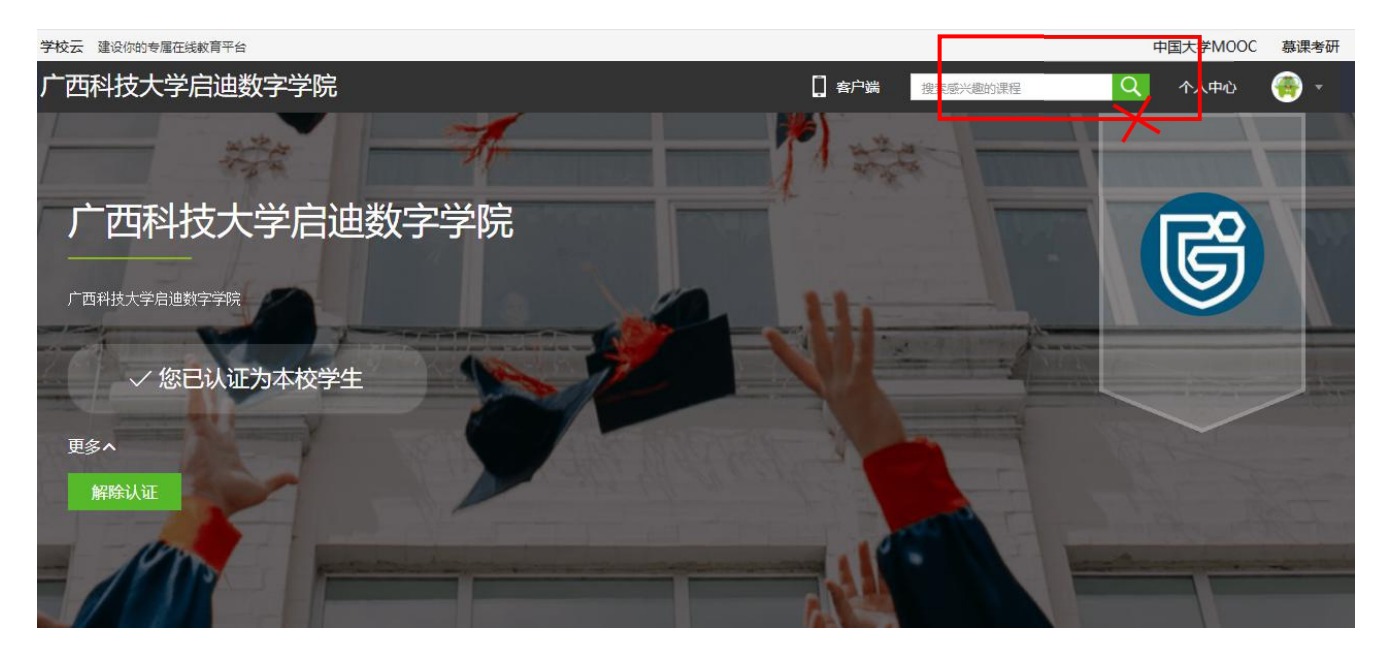

| 课程<br>全部 正在进行 即将                             | 开始 已结束                                                                                         | 1                                                  | 在 【本校考<br>(SPOC)】中<br>己在教务系统中                                                           | ₹ 属                                   |
|----------------------------------------------|------------------------------------------------------------------------------------------------|----------------------------------------------------|-----------------------------------------------------------------------------------------|---------------------------------------|
| SPOC<br>数据结构<br>新江大学                         | SPOC                                                                                           | SPOC 注水学<br>软件工程                                   | SPOC<br>日迪数字学院<br>Tus College of Digit<br>启智行远 迪善求新<br>⑥ 在・計算大表<br>品間学業版<br>Incoduction | SPOC<br>응識教学<br>TusDigi<br>Cox認知 目主学习 |
| 数据结构<br>进行至第6周                               | 算法设计与分析入门<br>进行至第14周                                                                           | <b>软件工程</b><br>已結束,可查看内容                           | 考研英语<br>进行至第45周                                                                         | 考研数学<br>进行至第46周                       |
| 广西科技大学启迪数                                    | R 66 广西科技大学启迪数 R 122                                                                           | 广西科技大学启迪数 🔍 532                                    | 广西科技大学启迪数                                                                               | 广西科技大学启迪数                             |
| SPOC<br>より<br>な程序设计<br>进行至第7周<br>一西科技大学励曲数 / | SPOC         计算机网络系统           计算机网络系统         计算机网络系统           进行至冀6周         子西科技大学启迪数 名 63 | SPOC<br>Python语言程序设计<br>进行至复1周<br>广西科技大学启迪数… A 189 |                                                                                         |                                       |
|                                              |                                                                                                | 1                                                  |                                                                                         |                                       |
|                                              |                                                                                                |                                                    | <b>2</b> 点击课程<br>进入选课                                                                   | 卡片                                    |

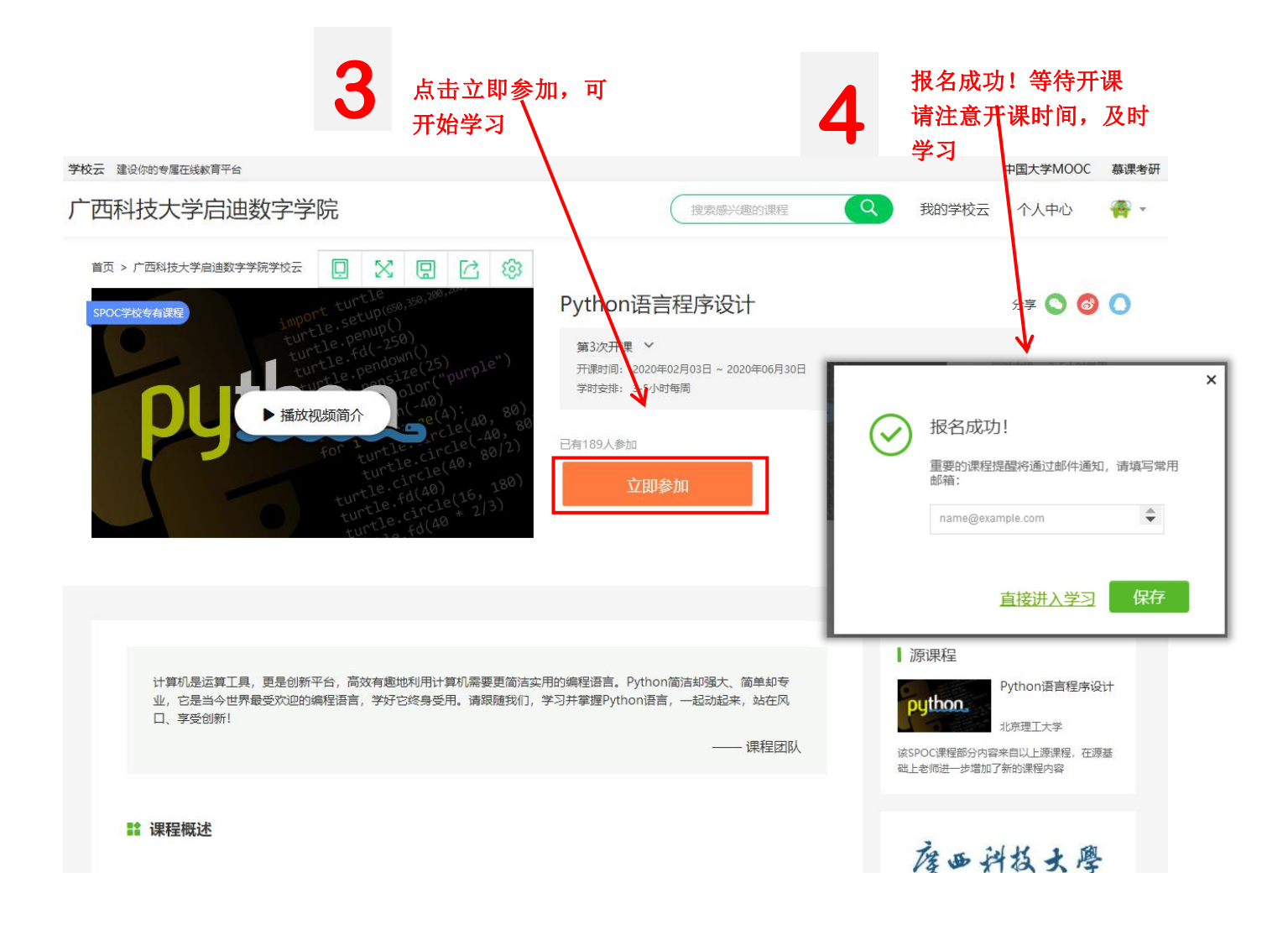

# 5 进入学习界面进行学习,点击【课件】开始学习

|         | 广西科技大学启迪数字学院                            | 课程▼ 学校 | 捜索原兴趣的课程 | 我的学校云 个人中心 | <b>₩</b> * |
|---------|-----------------------------------------|--------|----------|------------|------------|
| 度四科技大學  | Python语言程序设计 SPOC   学校专有课程<br>王琦、周圆兀、刘智 |        |          |            |            |
|         | 课件                                      |        |          |            | 查看報助       |
| python. | ∧ 【第0周】 课程导学                            |        |          |            |            |
|         | 0.1 课程基本情况                              |        |          |            |            |
| 评分标准    | 0.2 全课程内容导学(必看:课程内容渐进式体验)               |        |          |            |            |
| 课件      | ✔ 【第1周】Python基本语法元素                     |        |          |            |            |
| 测验与作业   |                                         |        |          |            |            |
| 考试      |                                         |        |          |            |            |
| 讨论区     |                                         |        |          |            |            |

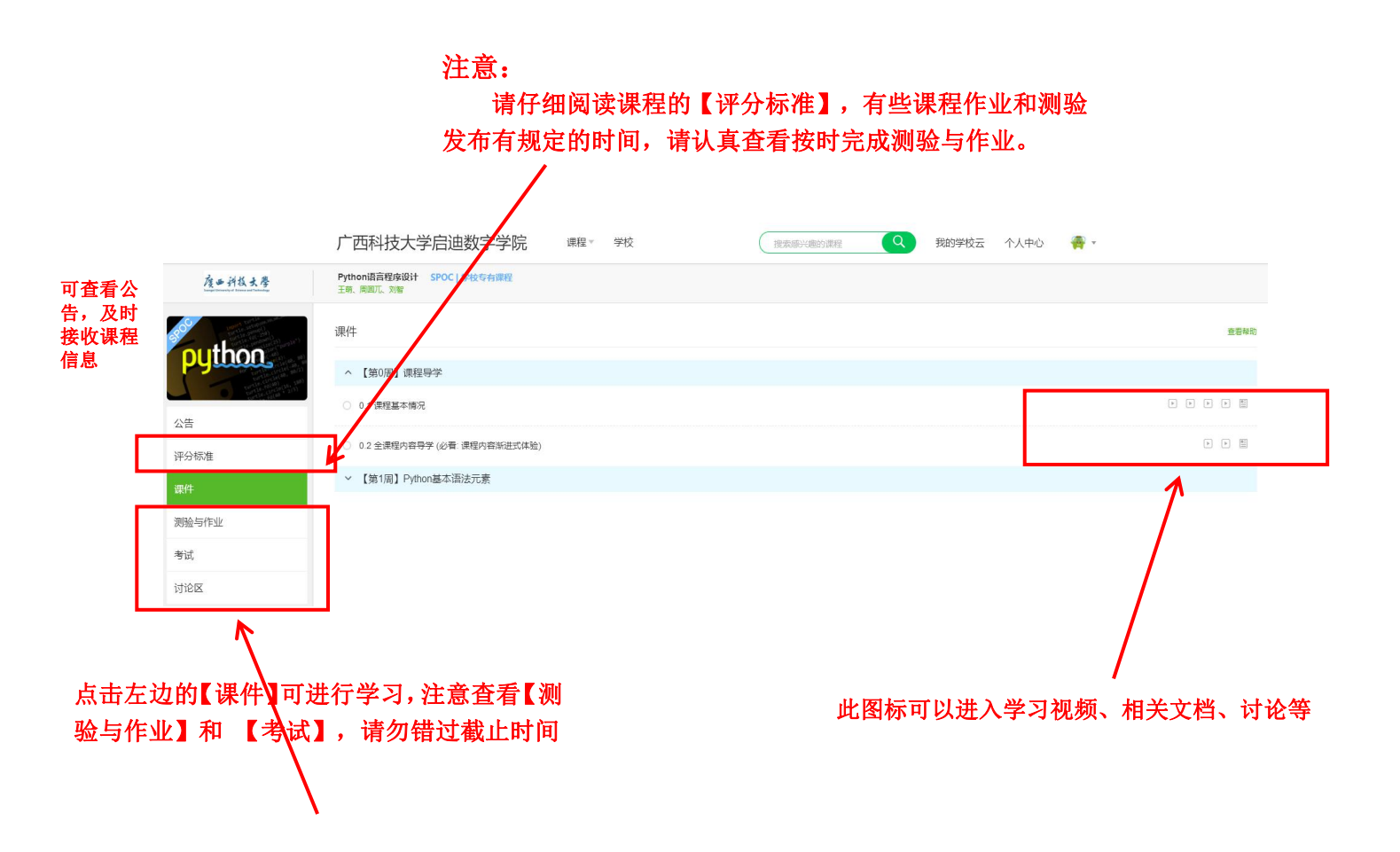

#### 三、需要注意的点和常见问题

1、关于评分标准

每一门课程都有相应的评分标准,请认真阅读,最后的期末成绩按照评分标准来算分。

2、关于测验和作业

测验和作业是有时间限制的,请在规定的时间内完成,过时则无法参与

3、必须要在学校云中认证为本校学生再进行课程学习,否则成绩无效

**4**、电脑和手机登录,必须用同一个账号登录,否则会产生两个账号,而且成绩不关联,慕 课堂也是一样,全部用一个账号登录。

5、**手机移动端**可以在 APP 内缓存课程视频和课件用于离线观看,由于是 APP 内缓存, 故一旦退出账号,或卸载 APP,缓存的内容也会清除。

**6**、**消息中心**可以接收来自课程的公告通知、课件更新、平台推送等提醒,以及讨论区的回 复、评论情况。

7、学生忘记密码,绑定学校云的账号登录不上去怎么办?

(1) 如何找回账号密码

进入中国大学 MOOC 登录页面

http://www.icourse163.org/, 点击【忘记密码】

找回

| 手机号登录     | 邮箱登录   | 爱课程登录      | 手机号登录             | 邮箱登录        | 爱课程登录 |
|-----------|--------|------------|-------------------|-------------|-------|
|           |        | ☆ 短信快捷登录   |                   |             | _     |
| 请输入手机     | 5      |            | Ω 网易邮箱/           | 常用邮箱        |       |
| ┌┐ 请输入密码  |        |            | 合 密码              |             |       |
|           |        |            | <b>⑤</b> 使用网易帐号管部 | 家,全面保护您的帐号! |       |
|           | 登录     |            |                   | 登录          |       |
| → 十天免登录 ; | 忘记密码 ? | <u>去注册</u> | ✓ 十天内免登录          | 忘记密码?       | 去注册   |

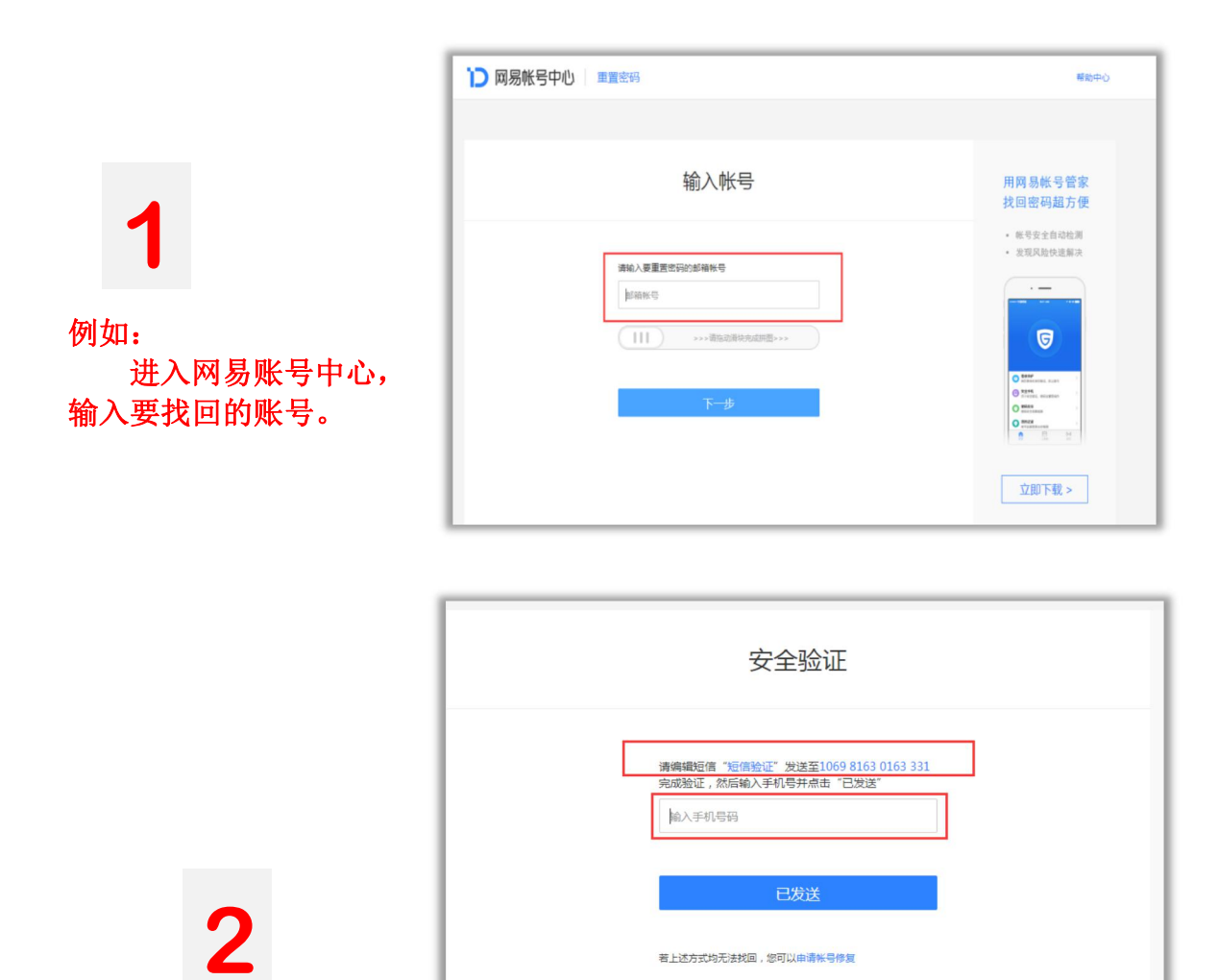

<mark>编辑</mark>短信发送,进行安全 验证。

# 3 选择安全手机/注册邮箱,进行验证。

| 安全验证                                                                                                    | 安全验证           |
|----------------------------------------------------------------------------------------------------|----------------|
| 您可通过以下方式进行安全验证<br>全年和 注册邮箱<br>点击获取验证码,短信将发送至安全手机******355<br>小班倍验证码 获取给证码<br>下一步<br>若上述方式均无法验证,您可以申请帐号修复 | 您可通过以下方式进行安全验证 |

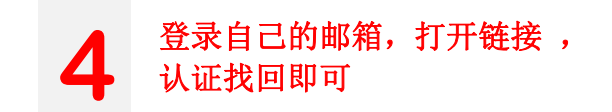

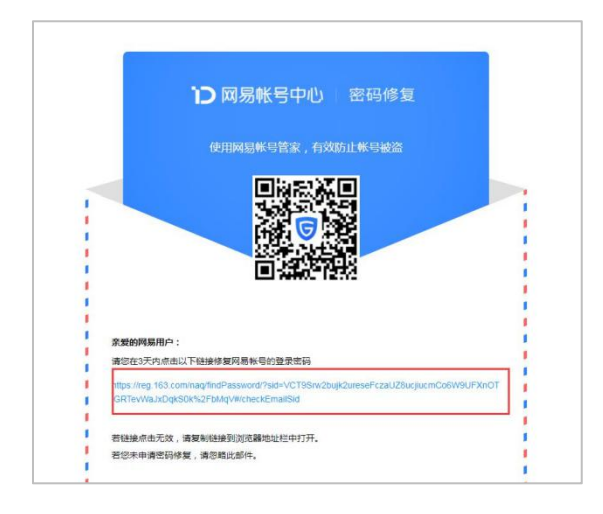

如果通过以上方式还找不回密码,请联系平台客服,发送学生昵称,让客服尽力找回。 如果找不回来:联系高校管理员在后台删除学生原来已绑定账号信息,重新录入学生的信 息,然后让学生用新账号认证学校云。

注意:此项操作会导致原来的学习记录消失,所以注册时最好绑定邮箱、手机号能够 找回密码。 **7**、对于误选的课程,可以在【我的学习】界面长按课程卡片,跳出选框后点击"确定退出" (退出课程后将删除你在该课程的学习进度和离线下载内容)。

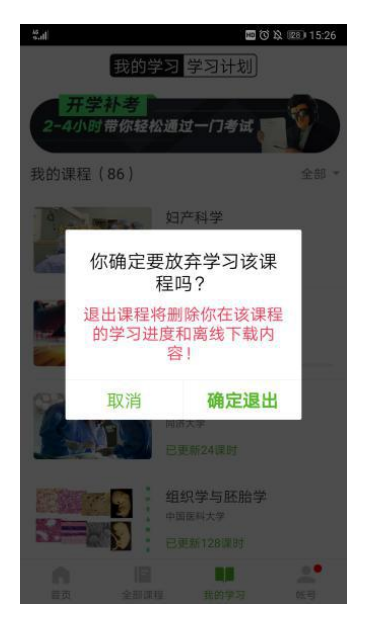

8、关于已学课时及绿点没有闭合的疑问(学习进度查看)

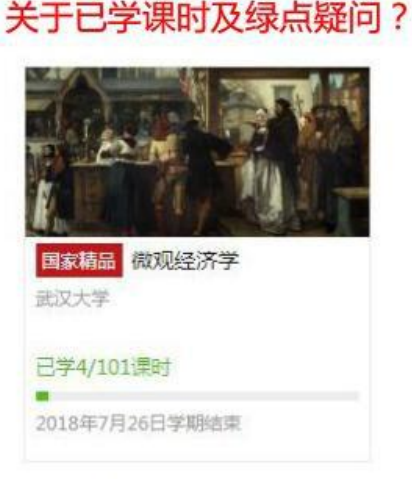

- 前面的数字是同学的已学学时,后面是课程已更新学时,这个进度条并不会影响学生最终成 绩,最终成绩只受评分标准里面的评分项所影响。
- 在手机端/web端,视频课件前会标"视频",文档课件前会标"文档"等,点进去加载过大约10秒,图标就会变绿。但是只有一个课时下的所有内容都完整加载学习过,才表明学生完成了该课时的学习,才会计入"已学课时"。
- '已学学时'的数据,不是实时更新的,会有延迟。(学生如果问到,为什么我都学完了, 这个学时还没有增加,就是这原因)。如果同学特别着急想看已经更新的学时数,建议:课 时内容观看完成10分钟后,在知道自己账户密码的情况下,退出 APP 再进入/刷新 web 端 页面,已学课时就会实时更新了。
- 4. 数据更新完成后,手机 App 和电脑端的'已学学时'是同步的。

### 同学反映已经观看了视频,但"已学课时"还没有全部完成?

请检查每一课时是否存在视频外的其它内容,如文档、富文本课程讨论等,如果未完成该课时 全部课时内容的学习,则不会累计"已学课时"。您可以查看每一课时名称前的圆点是否全部 变绿,只有当圆点全部变绿时,才表明您完成了该课时的学习,才会累计在已学课时当中。这 个数字统计并不会影响学生的最终成绩。

| へ 第六章 视频教程           |                                                                     |   |
|----------------------|---------------------------------------------------------------------|---|
| 0 6.1 高校管理员操作视频      |                                                                     | • |
| ● 5.2 独立SPOC课程团队操作视频 | 问:我视频都看完了,为什么这个绿点还没有变全 <b>?</b><br>-因为这个小节的内容,除了视频,还有别的类目,如富文本,文档等, |   |
| ○ 6.3 异步SPOC课程团队操作祝频 | 当完成全部内容的学习后, 💼 变成完整的绿标。                                             |   |
| ○ 6.4 同步SPOC课程团队操作视频 |                                                                     | • |
| ○ 6.5 学生认证学校云操作视频    |                                                                     | • |
| ✓ 第七章 常见问题           |                                                                     |   |